# SX80 Codec로 스피커 트랙 구성

### 목차

소개 <u>사전 요구 사항</u> <u>요구 사항</u> <u>사용되는 구성 요소</u> 구성 <u>구성</u> <u>다이어그램</u> 스피커 트랙 활성화 다음을 확인합니다. 문제 해결 진단 로그 관련 정보

### 소개

이 문서에서는 SX80 설정으로 스피커 트랙을 설치하고 구성하는 방법에 대해 설명합니다.

## 사전 요구 사항

### 요구 사항

다음 주제에 대한 지식을 보유하고 있으면 유용합니다.

- SX80 codec
- Precision 60 카메라
- 스피커 트랙 장치
- HDMI(High-Definition Multimedia Interface) 케이블
- RJ45 케이블

### 사용되는 구성 요소

이 문서는 특정 소프트웨어 및 하드웨어 버전으로 한정되지 않습니다.

이 문서의 정보는 특정 랩 환경의 디바이스를 토대로 작성되었습니다. 이 문서에 사용된 모든 디바 이스는 초기화된(기본) 컨피그레이션으로 시작되었습니다. 네트워크가 작동 중인 경우 모든 명령의 잠재적인 영향을 이해해야 합니다.

### 구성

다이어그램

#### SX80 코덱에 연결된 스피커 트랙의 케이블 다이어그램

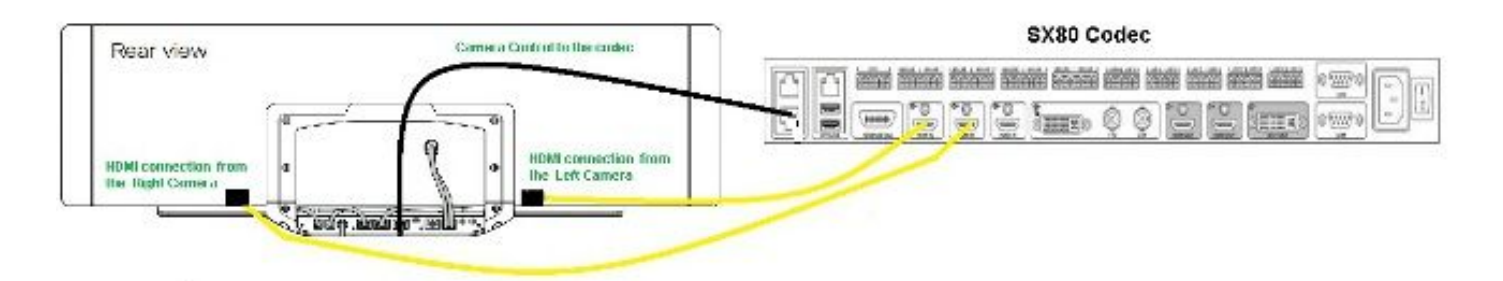

#### **Rear View of Precision 60 Camera**

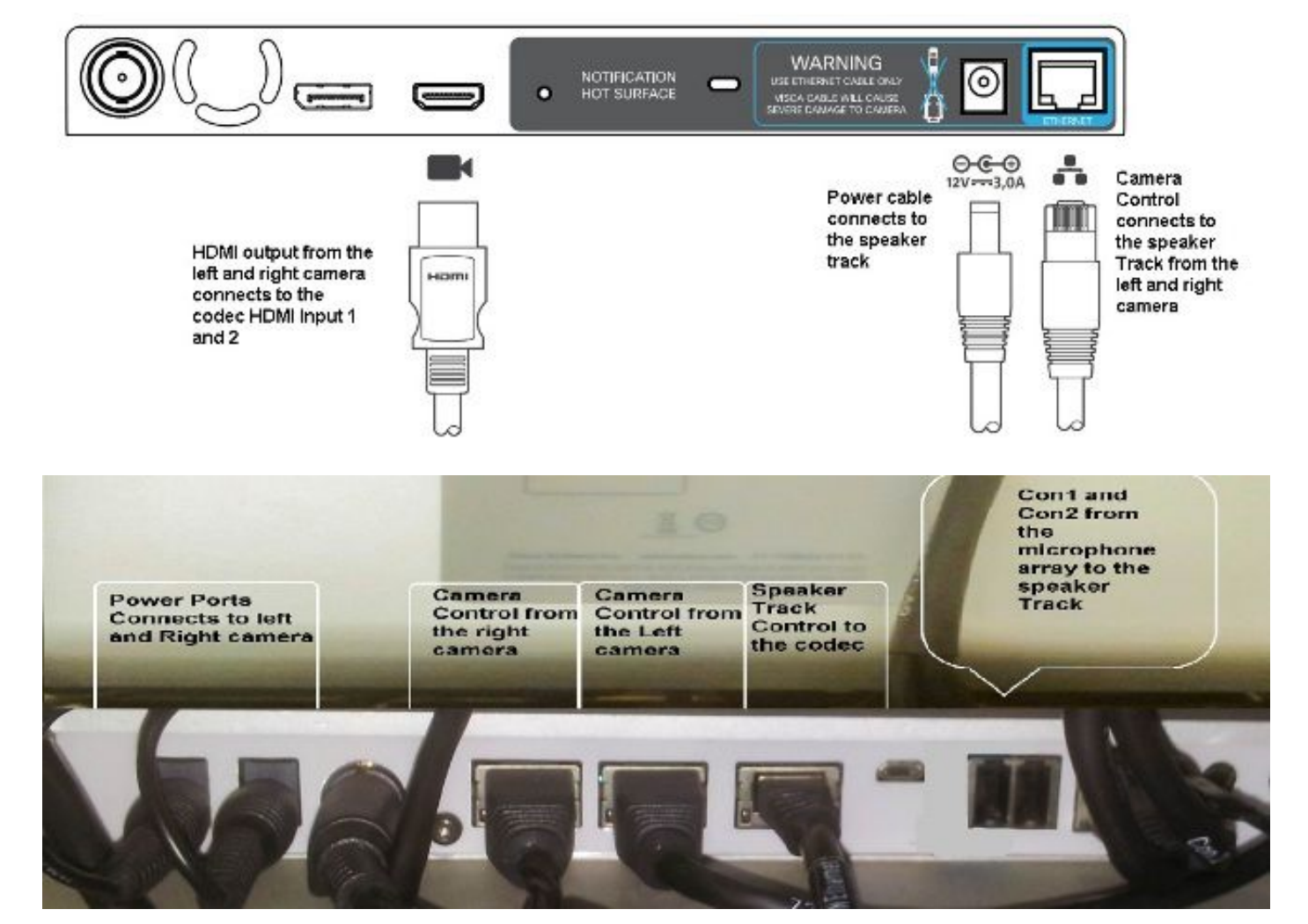

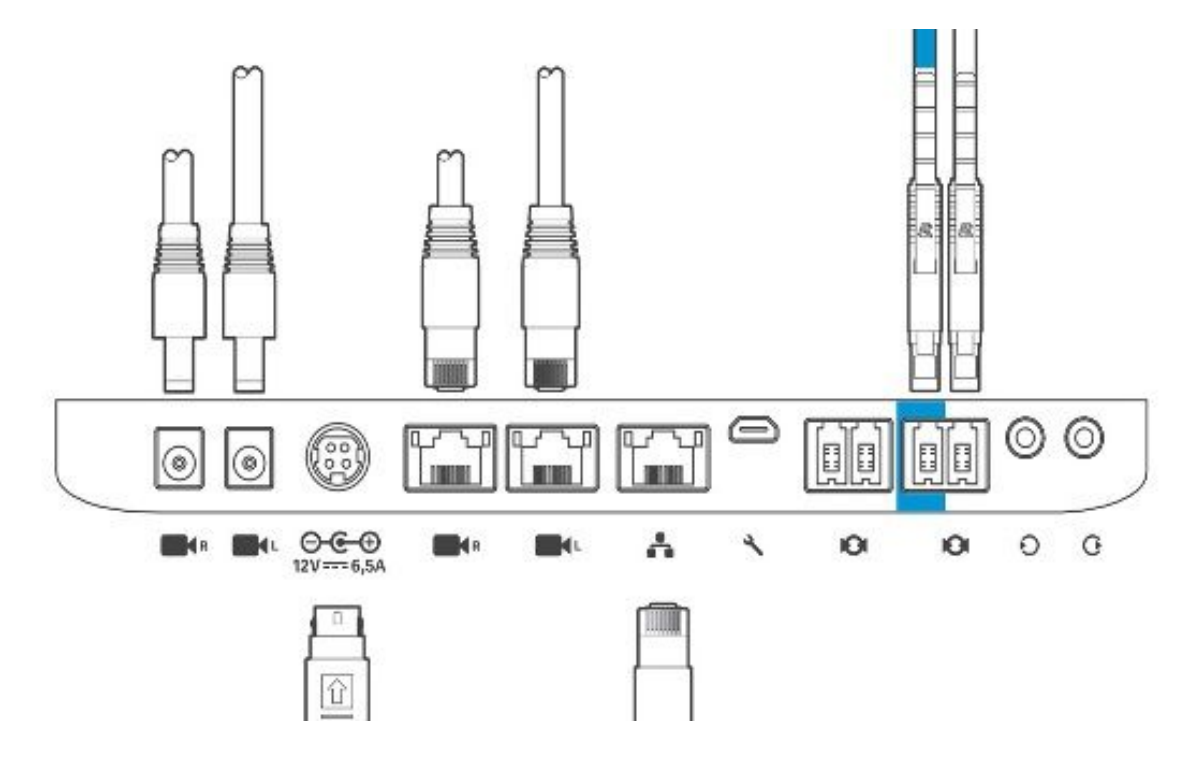

장비를 설치하려면 다음 단계를 완료하십시오.

- 1. SX80 코덱을 구성합니다.
- 2. 네트워크 포트 2,3에서 스피커 트랙의 네트워크 포트에 RJ45 케이블을 연결합니다.
- 3. 각 카메라의 HDMI 케이블을 코덱의 HDMI 입력 포트에 연결합니다.
- 4. 스피커 트랙에 전원을 연결합니다.
- 5. 각 카메라의 RJ45 케이블을 스피커 트랙의 각 네트워크 포트에 연결합니다.
- 6. 각 카메라의 전원 케이블을 스피커 트랙에 연결합니다.

#### 스피커 트랙 활성화

배선이 완료되면 스피커 트랙 컨피그레이션이 올바르게 설정되었는지 확인합니다.

xConfiguration Cameras SpeakerTrack ConnectorDetection CameraLeft: 1 Configuration Cameras SpeakerTrack ConnectorDetection CameraRight: 2 xConfiguration Cameras SpeakerTrack ConnectorDetection Mode: Auto xConfiguration Cameras SpeakerTrack Mode: Auto xConfiguration Cameras SpeakerTrack TrackingMode: Default xCommand Cameras SpeakerTrack Activate

## 다음을 확인합니다.

이 섹션을 사용하여 컨피그레이션이 제대로 작동하는지 확인합니다.

- Codec TC7.3.0
- 스피커 트랙 MT7.3.0
- Precision60-HC7.3.0
- 코덱과 스피커 트랙 및 카메라가 동일한 소프트웨어 버전(숫자) 접미사를 사용하는지 확인합 니다.
- 2. 카메라 상태를 확인하고 카메라 일련 번호 및 펌웨어가 올바르게 탐지되었는지 확인합니다. xstatus Camera

\*s Camera 1 HardwareID: "55000000"

```
*s Camera 1 IpAddress: "169.254.1.43"
  *s Camera 1 MacAddress: "E4:C7:22:65:3F:D3"
  *s Camera 1 Manufacturer: "Cisco"
  *s Camera 1 Model: "Precision 60 Camera"
  *s Camera 1 Position Focus: 4200
  *s Camera 1 Position Pan: 3600
  *s Camera 1 Position Tilt: -650
  *s Camera 1 Position Zoom: 4128
  *s Camera 1 SerialNumber: "FTT181100R5"
  *s Camera 1 SoftwareID: "HC7.3.0.8cb420c, 2014-12-12"
  *s Camera 2 HardwareID: "55000000"
  *s Camera 2 IpAddress: "169.254.1.44"
  *s Camera 2 MacAddress: "E4:C7:22:65:3F:EE"
  *s Camera 2 Manufacturer: "Cisco"
  *s Camera 2 Model: "Precision 60 Camera"
  *s Camera 2 Position Focus: 0
  *s Camera 2 Position Pan: 3600
  *s Camera 2 Position Tilt: -650
  *s Camera 2 Position Zoom: 0
  *s Camera 2 SerialNumber: "FTT181100R1"
  *s Camera 2 SoftwareID: "HC7.3.0.8cb420c, 2014-12-12"
3. Speaker Track(스피커 트랙) 상태를 확인하여 가용성과 상태를 확인합니다.
  xstatus // speakerTrack
  *s Cameras SpeakerTrack Availability: Available
  *s Cameras SpeakerTrack LeftCamera VideoInputConnector: 1
  *s Cameras SpeakerTrack RightCamera VideoInputConnector: 2
  *s Cameras SpeakerTrack Status: Active
4. 스피커 트랙 펌웨어가 올바르게 탐지되었는지 확인합니다.
  xstatus // Peripherals
  *s Peripherals ConnectedDevice 1045 Name: "SpeakerTrack 60"
  *s Peripherals ConnectedDevice 1045 SoftwareInfo: "MT7.3.0.8cb420c"
  *s Peripherals ConnectedDevice 1045 Status: Connected
```

\*s Peripherals ConnectedDevice 1045 Type: SpeakerTracker

### 문제 해결

이 섹션에서는 컨피그레이션 문제를 해결하는 데 사용할 수 있는 정보를 제공합니다.

케이블 연결이 올바르게 설정되었는지 확인하려면 스피커 트랙 상태를 확인합니다.

xstatus // speakerTrack\*s Cameras SpeakerTrack Availability: Available\*s Cameras SpeakerTrack LeftCamera VideoInputConnector: 1\*s Cameras SpeakerTrack RightCamera VideoInputConnector: 2\*s Cameras SpeakerTrack Status: Active다음은 이전 출력에 대한 간략한 설명입니다.

\*s Camera SpeakerTrack Availability는 다음 상태 중 하나를 가질 수 있습니다.

- 꺼짐
- 사용할 수 없음
- 사용 가능
- 각 주마다 다른 의미가 있습니다.

•\*s 카메라 스피커트랙 사용 가능 여부: 꺼짐 - 스피커 트랙 옵션이 컨피그레이션에서 꺼져 있음

을 의미합니다.

- •\*s 카메라 스피커트랙 상태: 사용 불가능 컨트롤(스피커 트랙/카메라)에 문제가 있음을 의미합 니다.
- •\*s 카메라 스피커트랙 가용성: 사용 가능 제어 케이블이 올바르게 설정되었음을 의미합니다.

\*s 카메라 스피커트랙 왼쪽 카메라 비디오입력 커넥터: 1

#### \*s 카메라 스피커트랙 RightCamera 비디오입력 커넥터: 2

이 상태는 카메라와 코덱의 HDMI 연결을 나타냅니다. 연결이 올바른 경우 이전 상태는 예상 출력입 니다.

왼쪽 카메라의 HDMI 케이블을 분리하면 상태가 다음과 같이 바뀝니다.

\*s Cameras SpeakerTrack LeftCamera VideoInputConnector: 0 \*s Cameras SpeakerTrack RightCamera VideoInputConnector: 2 오른쪽 카메라의 HDMI 케이블을 뽑으면 상태가 다음과 같이 바뀝니다.

\*s Cameras SpeakerTrack LeftCamera VideoInputConnector: 1 \*s Cameras SpeakerTrack RightCamera VideoInputConnector: 0 이로 인해 스피커 트랙이 작동하지 않을 수 있습니다.

#### \*s 카메라 스피커트랙 상태: 비활성

사용자가 [수동 추적]을 선택했으며 [터치 패널]에서 [자동 추적]을 사용하지 않도록 설정했습니다. 이 옵션은 xCommand Camera SpeakerTrack Activate 명령을 사용하여 활성화할 수 있습니다.

#### 진단

얼굴 감지 메커니즘의 기능을 확인하려면 다음 명령을 입력하여 활성 스피커 및 얼굴 감지를 시작 합니다.

xCommand Experimental SpeakerTrack Diagnostics Start Tracking: On 다음 명령은 TC 릴리스에 유효합니다. CE8부터 experimental 명령이 다음 명령으로 대체되었습니 다.

xCommand Camera SpeakerTrack 진단 시작 추적: <on, off="></on>

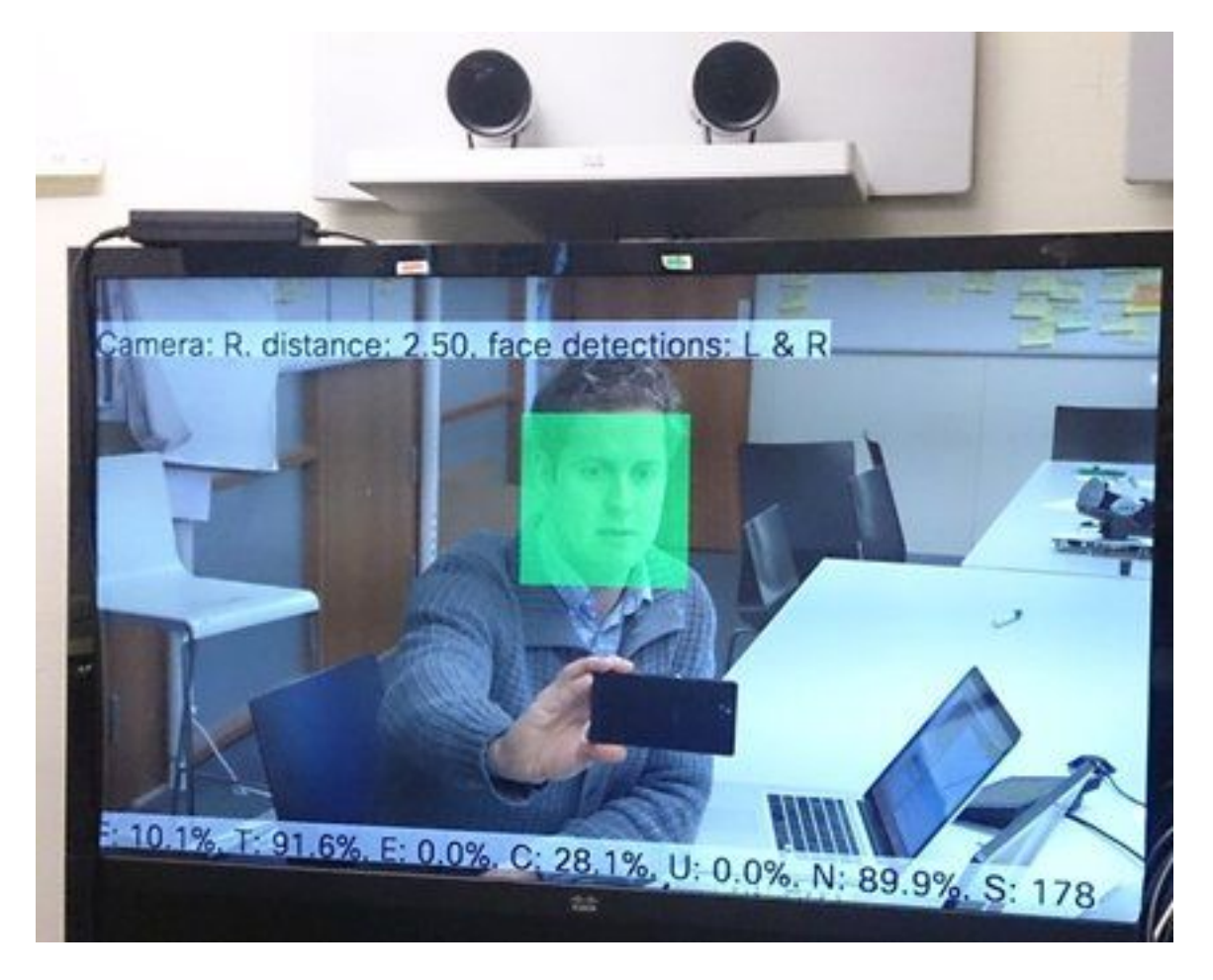

다음은 스피커 추적기 진단 기능을 사용할 때 화면에 표시되는 매개변수의 의미입니다.

F(로컬 음성) - 로컬로 통화하는 경우 100%로 닫힙니다.

T(로컬 비노이즈) - 100%에 가깝고 0%에 가까우면 많은 노이즈(비음성)가 감지되었습니다.

E(원엔드 음성) - 원엔드(far end)가 말하는 경우 추적되지 않습니다.

C(카메라 이동) - 숫자가 높으면 많은 전환이 이루어집니다.

U(초음파) - 낮아야 합니다. 초음파는 방해될 수 있다. Cisco Proximity를 사용할 경우 초음파가 탐지 됩니다.

N(침묵) - 100%는 오디오가 선택되지 않았음을 의미합니다.

S(오디오 샘플) - 사운드 알고리즘의 샘플 수입니다. 177-182에 있어야 합니다.

비디오 Enabling Speaker(스피커 활성화)Track Diagnostics(<u>추적 진단)를</u> 확인하여 자세한 내용을 참조할 수도 있습니다.

#### 로그

스피커 트랙 설치 시 이러한 로그를 확인합니다.

엔드포인트는 카메라 및 스피커 트랙 페어링 시 로그를 캡처합니다.

15342.61 CAMERA I: PairingStatus MacAddr: 'E4:C7:22:65:3F:D3' Ipv4: '' Ipv6: '' Ipv6Global: 'fe80::e6c7:22ff:fe65:3fd3'

15342.78 **CAMERA** I: PairingStatus Starting: 1 Paired: 1 **Connected**: 1 15342.79 CAMERA I: PairingStatus MacAddr: 'E4:C7:22:65:3F:EE' Ipv4: '' Ipv6: '' Ipv6Global: 'fe80::e6c7:22ff:fe65:3fee'

15342.81 **SpeakerTrack** I: Peripheral C0:67:AF:58:B8:2D does not need SW upgrade 15342.90 CAMERA I: PairingStatus Starting: 0 Paired: 1 **Connected**: 1 15342.90 CAMERA I: PairingStatus MacAddr: 'E4:C7:22:65:3F:D3' Ipv4: '' Ipv6: '' Ipv6Global: 'fe80::e6c7:22ff:fe65:3fd3' 연결된 상태는 스피커 트랙이 성공적으로 설치되었음을 나타냅니다.

- Cisco Systems